# freeLoader

An open source, high-throughput material testing machine

# User Manual

Revision 1.0.0, May 15, 2011

For updated versions and accompanying files see: creativemachines.cornell.edu/freeloader

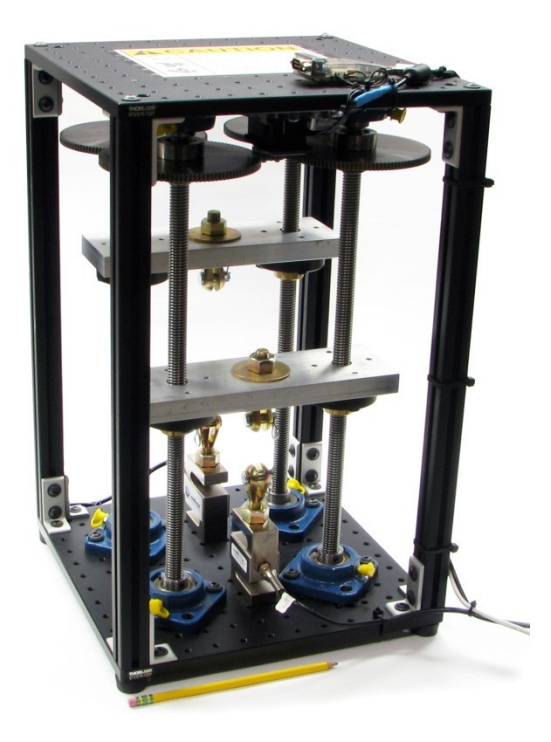

John R. Amend, Jr. <jra224@cornell.edu> Creative Machines Lab Mechanical & Aerospace Engineering Cornell University, Ithaca NY

### Contents

| 1. Overview                                     | .2       |
|-------------------------------------------------|----------|
| 1.1. Introduction                               | .2<br>.2 |
| 1.3. Features                                   | .3       |
| 1.4. Terms of use                               | .4       |
| 1.5. Safety                                     | .5       |
| 2. Construction                                 | .6       |
| 2.1. Parts List                                 | .6       |
| 2.1.1. Double Crosshead Design                  | .7       |
| 2.1.2. Single Crosshead Design                  | .8       |
| 2.2. Part Modifications                         | .9       |
| 2.2.1. Required Tools                           | .9       |
| 2.2.2. Cutting lead screws to length            | .9       |
| 2.2.3. Drilling out large gear hubs             | .9       |
| 2.2.4. Modifying the 1 in gears1                | 10       |
| 2.2.5. Modify the thrust bearing servo horn1    | 10       |
| 2.2.6. Modifying the optical breadboard plates1 | 11       |
| 2.2.7. Machining the crossheads1                | 12       |
| 2.2.8. Manufacturing motor attachment plates1   | 13       |
| 2.2.9. Preparing acrylic safety doors1          | 13       |
| 2.3. Assembly                                   | 14       |
| 2.3.1. Required Tools1                          | 14       |
| 2.3.2. Assembly steps1                          | 14       |
| 3. Communication & Control                      | 24       |
| 3.1. PC Setup                                   | 24       |
| 3.2. Required Drivers                           | 24       |
| 3.3. freeLoader Software2                       | 24       |
| 3.4. Data format and conversion2                | 25       |
| 3.5. Suggested use / Quick start guide2         | 26       |
| 4. Future Work2                                 | 26       |

#### 1. Overview

#### 1.1. Introduction

freeLoader is a low cost, desktop size, open source, universal testing machine. It is small, inexpensive and modular, and it is meant to fill the growing need for inexpensive high-throughput material testing methods. The freeLoader consists of a four-beam load frame and two independent crossheads driven by geared servo motors attached to lead screws. The primary goals in designing this system were: minimizing cost and size, maximizing modularity and parallelizability, minimizing complexity and construction time, and ensuring usefulness. In particular, the tradeoff between ease of assembly and cost was key in driving the design. Parts were sourced from common online vendors in order to facilitate open sourcing, dissemination of the design, and modification by future users.

The traditional dog bone tensile testing process is slow and ill suited for parallelization due to the cost and size of the testing machines. Even the smallest universal testing machines (like those sold by Instron, Tinius Olsen, Zwick Roell, Applied Test Systems, MTS Systems, United Testing Systems, ADMET, and Qualitest) can cost more than US\$20,000 for the machine, required calibration, and control software. Such a machine may also require a full desk's worth of space and a dedicated control computer. Devising a high-throughput parallel testing setup around these machines is both cost and space prohibitive. However, for approximately the same price and space that one commercial machine requires, five freeLoaders can be built – each capable of performing two simultaneous tests. These five units could be stacked on one desk and controlled from a common host computer.

Here we provide details on how to construct and control a freeLoader machine. We believe that freely available plans for building freeLoader machines will enable widespread adoption of the high-throughput approaches to material testing that are needed. The simplicity of the freeLoader should enable users to easily alter the design to suit their needs. Users are encouraged to modify the freeLoader design and share their ideas and improvements. Additionally, the low cost and space requirements of the freeLoader make it an attractive option for undergraduate teaching labs or even high school science and technology courses.

#### 1.2. Citation

Information on the freeLoader was first published at the 2011 ASME IDETC/CIE Mechanisms and Robotics Conference. A link to this paper can be found on the freeLoader website and the full citation is found below. If you publish work based on results generate with a freeLoader machine, please cite this paper.

Amend, J.R., Jr., and Lipson, H., "freeLoader: an open source universal testing machine for high-throughput experimentation," ASME IDETC/CIE Conference, Washington, DC, 2011.

#### **1.3.** Features

A freeLoader can apply tensile and compression loads up to 5 kN at rates ranging from 2 mm/min to 30 mm/min. Force measurements are achieved with ±1.8 N accuracy. The total cost of the machine is less than US\$4,000 including all parts and shipping charges, and the required assembly time is less than two day's work. We designed each machine with two independent crossheads so that a single machine can perform two simultaneous tests. Thus we estimate that for approximately one week's work and US\$20,000, five freeLoaders could be constructed, capable of running a total of ten simultaneous tests – a tenfold increase in throughput for the same cost as one commercial machine. If cost is the major concern and high-throughput is not required (for example in a teaching lab environment), it is trivial to reduce the freeLoader design to a single crosshead, which reduces the cost of one machine to approximately US\$2,500. Additional features are given in Table 1 below as well as a comparison to seven commercial machines.

|            | Price*              | Load     | Load       | Size          | Machine | Vertical   | Position   | Max      | Min      |
|------------|---------------------|----------|------------|---------------|---------|------------|------------|----------|----------|
|            |                     | Capacity | Accuracy   | HxWxD         | Weight  | Test Space | Resolution | Speed    | Speed    |
| Machine    | (USD)               | (kN)     | (% of max) | (cm)          | (kg)    | (cm)       | (mm)       | (mm/min) | (mm/min) |
| freeLoader | $<$4,000^{\dagger}$ | 5        | 0.02%      | 50 x 31 x 31  | 22      | 27         | 0.0005     | 30       | 2        |
| Vendor 1   | ~\$17,000           | 2.5      | 0.5%       | 154 x 43 x 52 | 114     | 124        | 0.0006     | 2540     | 0.005    |
| Vendor 2   | ~\$18,000           | 22.2     | 0.1%       | 152 x 89 x 51 | n/a     | 70         | 0.001      | 51       | 0.5      |
| Vendor 3   | ~\$19,000           | 5        | 0.5%       | 114 x 49 x 45 | 50      | 75         | 0.001      | 500      | 0.001    |
| Vendor 4   | ~\$19,000           | 5        | 0.5%       | 126 x 56 x 37 | 50      | 73         | 0.001      | 1000     | 0.01     |
| Vendor 5   | ~\$22,000           | 2.5      | n/a        | 114 x 55 x 46 | 46      | 75         | 0.001      | 1000     | 0.1      |
| Vendor 6   | ~\$25,000           | 5        | 0.5%       | 136 x 38 x 50 | 51      | 112        | n/a        | 1000     | 0.05     |
| Vendor 7   | ~\$26,000           | 5        | n/a        | 114 x 49 x 45 | 50      | 75         | 0.001      | 500      | 0.001    |

TABLE 1. COMPARISON OF THE FREELOADER AND SEVEN COMMERCIAL TESTING MACHINES.

\*Price includes the machine, load cell, calibration, and control software – it does not include grips †Can perform two simultaneous tests on one machine

#### 1.4. Terms of use

freeLoader is not a product or company; there are no paid staff members. Your use of this document, the information it contains, the devices it describes, and the software provides is ENTIRELY AT YOUR OWN RISK. While we have had success building and operating freeLoader machines, we cannot guarantee that you will. We are using the BSD Open Source License for freeLoader. Please treat both the software and the hardware designs as software subject to the BSD license.

These items are provided without warranty of any kind and in no event shall the authors or Cornell University be held responsible for any liability arising from dealings with this information or with freeLoader machines.

freeLoader operates under the BSD Open Source License:

Copyright (c) 2011, Hod Lipson and John Amend. All rights reserved.

Redistribution and use in source and binary forms, with or without modification, are permitted provided that the following conditions are met:

- Redistributions of source code must retain the above copyright notice, this list of conditions and the following disclaimer.
- Redistributions in binary form must reproduce the above copyright notice, this list of conditions and the following disclaimer in the documentation and/or other materials provided with the distribution.
- Neither the name of the freeLoader nor the names of its contributors may be used to endorse or promote products derived from this software without specific prior written permission.

THIS SOFTWARE IS PROVIDED BY THE COPYRIGHT HOLDERS AND CONTRIBUTORS "AS IS" AND ANY EXPRESS OR IMPLIED WARRANTIES, INCLUDING, BUT NOT LIMITED TO, THE IMPLIED WARRANTIES OF MERCHANTABILITY AND FITNESS FOR A PARTICULAR PURPOSE ARE DISCLAIMED. IN NO EVENT SHALL THE COPYRIGHT HOLDER OR CONTRIBUTORS BE LIABLE FOR ANY DIRECT, INDIRECT, INCIDENTAL, SPECIAL, EXEMPLARY, OR CONSEQUENTIAL DAMAGES (INCLUDING, BUT NOT LIMITED TO, PROCUREMENT OF SUBSTITUTE GOODS OR SERVICES; LOSS OF USE, DATA, OR PROFITS; OR BUSINESS INTERRUPTION) HOWEVER CAUSED AND ON ANY THEORY OF LIABILITY, WHETHER IN CONTRACT, STRICT LIABILITY, OR TORT (INCLUDING NEGLIGENCE OR OTHERWISE) ARISING IN ANY WAY OUT OF THE USE OF THIS SOFTWARE, EVEN IF ADVISED OF THE POSSIBILITY OF SUCH DAMAGE.

#### 1.5. Safety

There are inherent dangers associated with any machine that can exert 5 kN force on a specimen with the intent to tear it apart or crush it. freeLoader operators should exercise caution at all times. Safety glasses should be worn during testing and special concern should be taken to ensure hands and clothes do not become crushed between, or entangled in, moving parts. During compression testing in particular, there is a risk that a specimen may shatter, ejecting shards at a high rate of speed. As an extra precaution against such an event, clear acrylic doors should be installed to cover the four sides of a freeLoader machine. These doors also serve to reduce the risk of injury by blocking access to the spinning gears.

The freeLoader design should be able to withstand its maximum force without issue. Our calculations indicate that the limiting components in the design are most likely the crossheads, which can support 7.1 kN at yield. By limiting the maximum force to 5 kN in the control software the factor of safety for the freeLoader should be 1.4, although we have not yet tested the machine to failure. Tests up to about 2 kN have been safely conducted without issue.

During a test, the host computer's keyboard functions as the emergency stop, and the test will automatically conclude if the measured force reaches 5 kN. For the safety of others that may come into contact with your freeLoader machine, you should print the following warning and affix it to the machine or display it nearby:

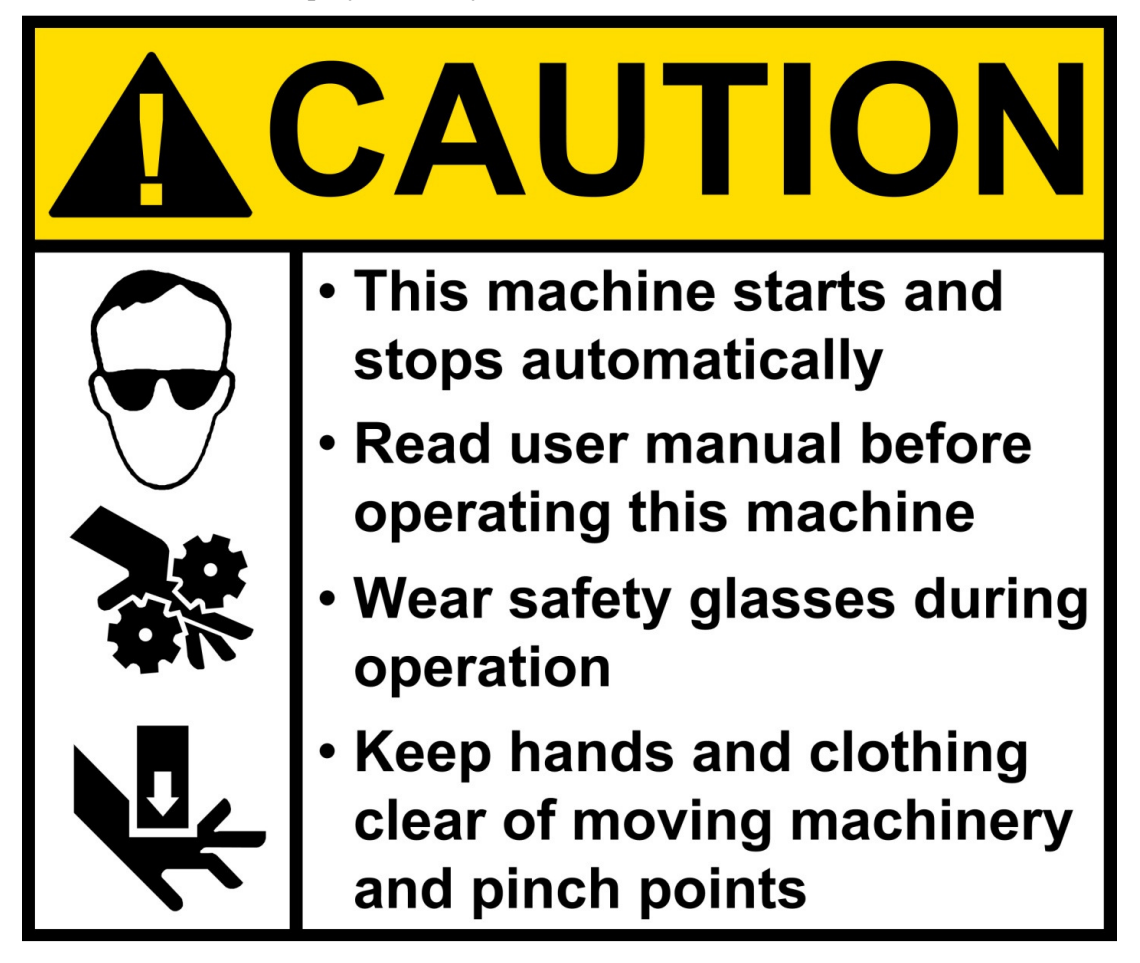

#### 2. Construction

#### 2.1. Parts List

The intended freeLoader design has two crossheads, which allows for two simultaneous tests and maximum testing throughput. The parts list for this design can be found next in Section 2.1.1. All prices and part numbers were last updated on May 06, 2011. Parts have been described as fully as possible to enable replacements if desired. Replace parts at your own risk!

If cost is the major concern and high-throughput is not required (for example in a teaching lab environment), it is trivial to reduce the freeLoader design to a single crosshead, which reduces the cost of one machine to approximately US\$2,500. The parts list for this design is found in Section 2.1.2.

# 2.1.1. Double Crosshead Design

| Vendor        | Component                                       | Part #                | Qty. | Unit Price |
|---------------|-------------------------------------------------|-----------------------|------|------------|
| Mcmaster-C    | Carr (www.mcmaster.com)                         |                       |      |            |
| 5/8-1         | 0 x 36 in precision steel ACME threaded rod     | 99030A328             | 2    | \$30.54    |
| 5/8-1         | 0 precision bronze ACME nut                     | 95072A149             | 4    | \$39.54    |
| preci         | sion ACME nut mounting flange                   | 95082A642             | 4    | \$44.78    |
| 5/8 ir        | n ID flange mounted ball bearing                | 5967K81               | 8    | \$32.85    |
| 5/8 ir        | n ID Quick-Grip screw clamp bushing             | 5926K18               | 4    | \$43.71    |
| 5/8 ir        | n OD thrust bearing                             | 7809K33               | 8    | \$26.74    |
| 1/2-2         | 0 x 2 1/2 in male clevis rod end                | 4749T151              | 4    | \$7.94     |
| 3/8 x         | 1 in clevis pins (pack of 5)                    | 97245A676             | 1    | \$3.49     |
| 1/2-2         | 0 hex nuts (pack of 10)                         | 96460A380             | 1    | \$5.63     |
| 1/2 ir        | n ID flat washers (pack of 10)                  | 95229A960             | 1    | \$8.29     |
| 1/2-2         | 0 hex cap screw (pack of 10)                    | 92620A745             | 1    | \$6.33     |
| 1/4-2         | 0 x 1/2 in flange button cap screw(pack of 25)  | 91355A081             | 1    | \$7.51     |
| 1/4-2         | 0 x 1 in flange button cap screw (pack of 25)   | 91355A083             | 2    | \$9.20     |
| 1/4-2         | 0 x 3/8 in flange button cap screw (pack of 25) | 91355A080             | 2    | \$7.28     |
| 5/8 ir        | n OD male spherical washer                      | 91131A031             | 16   | \$0.89     |
| #3-48         | 3 x 3/8 in socket cap screws (pack of 50)       | 92196A101             | 1    | \$2.77     |
| #3-48         | 3 x 1/2 in flat head screws (pack of 100)       | 90275A096             | 1    | \$3.99     |
| #3-48         | hex nuts (pack of 100)                          | 90480A004             | 1    | \$0.82     |
| 12 x 1        | 12 x 3/16 in cast acrylic                       | 8536K141              | 1    | \$18.85    |
| 1 in x        | c .031 in double sided foam tape                | 7598A963              | 1    | \$8.07     |
| 12 x 2        | 24 in x .177 in clear cast acrylic              | 8560K219              | 4    | \$16.18    |
| 1 ft s        | urface mount piano hinge                        | 1581A152              | 2    | \$6.70     |
| Thorlabs (w   | ww.thorlabs.com)                                |                       |      |            |
| 12 x 1        | 12 in optical bread board                       | MB12                  | 2    | \$161.10   |
| 18 in         | optical construction rails                      | XE25L18               | 4    | \$15.70    |
| rubb          | er dampening feet (set of 4)                    | RDF1                  | 1    | \$5.10     |
| low 1         | profile t-nuts (pack of 10)                     | XE25T3                | 5    | \$8.70     |
| Stock Drive   | Products (www.sdp-si.com)                       |                       |      |            |
| 5 in c        | liameter spur gear, 120 teeth, 24 pitch         | A 1C 2-N24120         | 4    | \$45.66    |
| 1 in c        | liameter hubless spur gear, 24 teeth, 24 pitch  | A 1C 1-N24024         | 2    | \$8.99     |
| Trossen Rob   | potics (www.trossenrobotics.com)                |                       |      |            |
| Rx-64         | 4 Dynamixel servo motor                         | M-200-RS-RX-64        | 2    | \$279.90   |
| LISB2         | 2Dvnamixel adapter                              | FRS-B-USB2D           | 1    | \$47.41    |
| thrus         | st bearing servo horn set                       | M-300-HN05-T101       | 2    | \$14.10    |
| I 104 (       |                                                 | 11000 11100 1101      | -    | φ11.10     |
| LoadStar (w   | ww.loadstarsensors.com)                         | <b>D</b> / 0/ 00000 0 |      |            |
| s-bea         | am load cell (2000 lb, .02% accuracy)           | RAS1-02KS-S           | 2    | \$299.00   |
| USB           | converter                                       | DI-100                | 2    | \$199.00   |
| Newegg (wu    | vw.newegg.com)                                  |                       |      |            |
| USB           | extension cable (6 ft)                          | N82E16812270105       | 1    | \$3.49     |
| AC F          | Power Adapter (18.5V, 65 W)                     | N82E16834991082       | 1    | \$24.99    |
| 80/20 Inc. el | Bay store                                       |                       |      |            |
| 80/20         | ) T Slot Corner Bracket                         | 25-4250               | 16   | \$4.50     |
| MetalsDepo    | t (www.metalsdepot.com)                         |                       |      |            |
| alum          | inum flat (1 x 3 x 12 in)                       | F413                  | 2    | \$24.30    |
|               |                                                 | то                    | TAL: | \$3,687.46 |

## 2.1.2. Single Crosshead Design

| Vendor          | Component                                                                                                    | Part #          | Qty. | Unit Price        |
|-----------------|----------------------------------------------------------------------------------------------------|-----------------|------|-------------------|
| Mcmaster-Ca     | rr (www.mcmaster.com)                                                                                                    |                 |      |                   |
| 5/8-10          | x 36 in precision steel ACME threaded rod                                                                                                    | 99030A328       | 1    | \$30.54           |
| 5/8-10          | precision bronze ACME nut                                                                                                    | 95072A149       | 2    | \$39.54           |
| precisi         | on ACME nut mounting flange                                                                                                    | 95082A642       | 2    | \$44.78           |
| -<br>5/8 in 1   | ID flange mounted ball bearing                                                                                                    | 5967K81         | 4    | \$32.85           |
| 5/8 in 1        | ID Quick-Grip screw clamp bushing                                                                                                    | 5926K18         | 2    | \$43.71           |
| 5/8 in (        | OD thrust bearing                                                                                                    | 7809K33         | 4    | \$26.74           |
| 1/2-20          | x 2 1/2 in male clevis rod end                                                                                                    | 4749T151        | 2    | \$7.94            |
| 3/8 x 1         | in clevis pins (pack of 5)                                                                                                    | 97245A676       | 1    | \$3.49            |
| 1/2-20          | hex nuts (pack of 10)                                                                                                    | 96460A380       | 1    | \$5.63            |
| 1/2 in l        | ID flat washers (pack of 10)                                                                                                    | 95229A960       | 1    | \$8.29            |
| 1/2-20          | hex cap screw (pack of 10)                                                                                                    | 92620A745       | 1    | \$6.33            |
| 1/4-20          | x 1/2 in flange button cap screw(pack of 25)                                                                                                    | 91355A081       | 1    | \$7.51            |
| 1/4-20          | x 1 in flange button cap screw (pack of 25)                                                                                                    | 91355A083       | 1    | \$9.20            |
| 1/4-20          | x 3/8 in flange button cap screw (pack of 25)                                                                                                    | 91355A080       | 1    | \$7.28            |
| 5/8 in (        | OD male spherical washer                                                                                                    | 91131A031       | 8    | \$0.89            |
| #3-48 x         | 3/8 in socket cap screws (pack of 50)                                                                                                    | 92196A101       | 1    | \$2.77            |
| #3-48 x         | (1/2 in flat head screws (pack of 100)                                                                                                    | 90275A096       | 1    | \$3.99            |
| #3-48 ł         | nex nuts (pack of 100)                                                                                                    | 90480A004       | 1    | \$0.82            |
| 12 x 12         | x 3/16 in cast acrylic                                                                                                    | 8536K141        | 1    | \$18.85           |
| 1 in x .        | 031 in double sided foam tape                                                                                                    | 7598A963        | 1    | \$8.07            |
| 12 x 24         | in x .177 in clear cast acrylic                                                                                                    | 8560K219        | 4    | \$16.18           |
| 1 ft sui        | rface mount piano hinge                                                                                                    | 1581A152        | 2    | \$6.70            |
| Thorlahe (2020) | n thorlahs com)                                                                                                    |                 |      |                   |
| 12 x 12         | in ontical bread board                                                                                                    | MB12            | 2    | \$161.10          |
| 12 × 12         | ntical construction rails                                                                                                    | YE25I 18        | 4    | \$15.70           |
| rubber          | dampening feet (set of 4)                                                                                                    | RDF1            | 1    | \$15.70<br>\$5.10 |
| low pr          | control to the second second s | XE25T3          | 5    | \$9.10<br>\$8.70  |
|                 |                                                                                                    | XE2010          | 0    | <i>ф</i> 0.70     |
| Stock Drive P   | roducts (www.sdp-si.com)                                                                                                    |                 | _    |                   |
| 5 in dia        | ameter spur gear, 120 teeth, 24 pitch                                                                                                    | A 1C 2-N24120   | 2    | \$45.66           |
| 1 in dia        | ameter hubless spur gear, 24 teeth, 24 pitch                                                                                                    | A 1C 1-N24024   | 1    | \$8.99            |
| Trossen Robot   | tics (www.trossenrobotics.com)                                                                                                    |                 |      |                   |
| Rx-64 ]         | Dynamixel servo motor                                                                                                    | M-200-RS-RX-64  | 1    | \$279.90          |
| USB2E           | )ynamixel adapter                                                                                                    | FRS-B-USB2D     | 1    | \$47.41           |
| thrust          | bearing servo horn set                                                                                                    | M-300-HN05-T101 | 1    | \$14.10           |
| LoadStar (ww    | w.loadstarsensors.com)                                                                                                    |                 |      |                   |
| s-beam          | n load cell (2000 lb, .02% accuracy)                                                                                                    | RAS1-02KS-S     | 1    | \$299.00          |
| USB co          | onverter                                                                                                    | DI-100          | 1    | \$199.00          |
| NT              |                                                                                                    |                 | _    | 4                 |
| Newegg (www     | v.newegg.com)                                                                                                    |                 |      | <b>AA</b> (A)     |
| USB ex          | ctension cable (6 ft)                                                                                                    | N82E16812270105 | 1    | \$3.49            |
| AC Po           | wer Adapter (18.5V, 65 W)                                                                                                    | N82E16834991082 | 1    | \$24.99           |
| 80/20 Inc. eBa  | ıy store                                                                                                    |                 |      |                   |
| 80/20 7         | [ Slot Corner Bracket                                                                                                    | 25-4250         | 16   | \$4.50            |
| MetalsDepot (   | (www.metalsdepot.com)                                                                                                    |                 |      |                   |
| alumir          | num flat (1 x 3 x 12 in)                                                                                                    | F413            | 1    | \$24.30           |
|                 |                                                                                                    |                 |      |                   |
|                 |                                                                                                    | ТО              | TAL: | \$2,206.41        |

#### 2.2. Part Modifications

Unfortunately, in designing the freeLoader we were unable to purchase all of the parts exactly as we needed them. Therefore some parts need to be modified, and others need to be custom fabricated. The vast majority of parts require no modification. Those that do require modification mostly need only to be cut to length or have a few holes drilled. The only two components that require significant modification are the crossheads and motor attachment plates.

The total estimated time to make all modifications is just over four hours for a single crosshead design, and about seven hours for a double crosshead design.

#### 2.2.1. Required Tools

The minimum required tools for modifying the components of your freeLoader are: a saw, a drill, a few drill bits, a #3-48 tap, and a 1/4 -20 tap. Specifically, the drill sizes needed are: #37, #7, F, X, 1/2 in, 33/64 in, 3/4 in, and 1 in.

Additional (highly) recommended tools include: a band saw, a lathe, a milling machine, a drill press, an 82° countersink drill, and especially a laser cutter. You can determine which of these you think are necessary by reviewing the specific modification directions below.

#### 2.2.2. Cutting lead screws to length

Estimated time: 15 minutes Required tools: Saw Recommended tools: Band saw

The 5/8-10 ACME lead screws are ordered in 36 in lengths and need to be cut to 17.125 in long. Cutting to this exact length is very hard, so having lead screws that are a hair shorter is better than having them too long. Be sure to file edges smooth after cutting.

#### 2.2.3. Drilling out large gear hubs

Estimated time: 5 minutes each Required tools: 1 in diameter drill bit, drill Recommended tools: Lathe

Use a 1 in diameter drill bit to enlarge the holes in the 5 in gears. Drill all the way through and be sure to deburr afterward.

#### 2.2.4. Modifying the 1 in gears

Estimated time: 20 minutes each Required tools: #37 drill bit, 'X' drill bit, drill Recommended tools: Milling machine

Enlarge the center holes in the 1 in gears using the 'X' drill bit. Also locate and drill four additional holes with the #37 drill bit as shown in the drawing below.

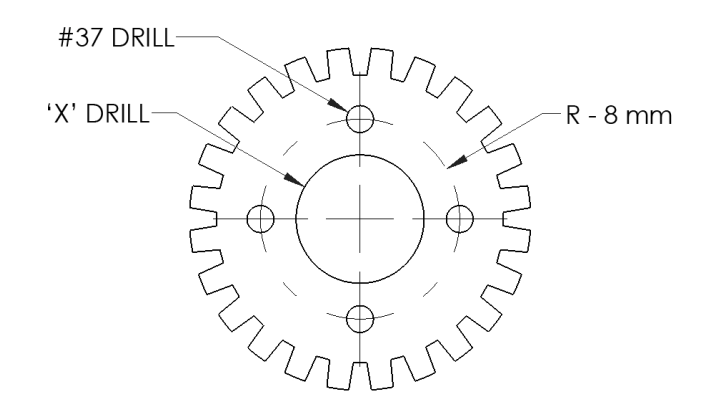

#### 2.2.5. Modify the thrust bearing servo horn

*Estimated time: 10 minutes each Required tools: #3-48 tap* 

The servo horns that come with the thrust bearing sets each need four holes tapped to match the 1 in gears. These holes are indicated in the drawing below (red). They are the right size for tapping with a #3-48 tap and do not need to be predrilled. The servo horn is pretty thin, so take care to tap these holes straight and clean.

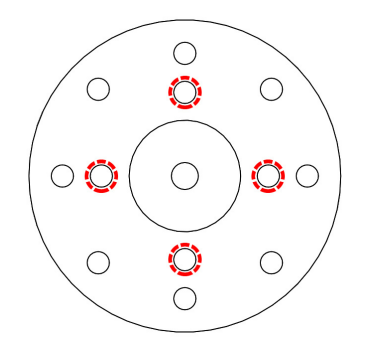

#### 2.2.6. Modifying the optical breadboard plates

Estimated time: 20 minutes total Required tools: size F drill bit, 33/64 in drill bit, drill Recommended tools: drill press

Drill out the four threaded holes in the corners of each plate with the F drill bit, thus making them clean through holes. Choose one plate to be the bottom plate and locate and drill two 33/64 in holes as shown in the drawing below (units are inches).

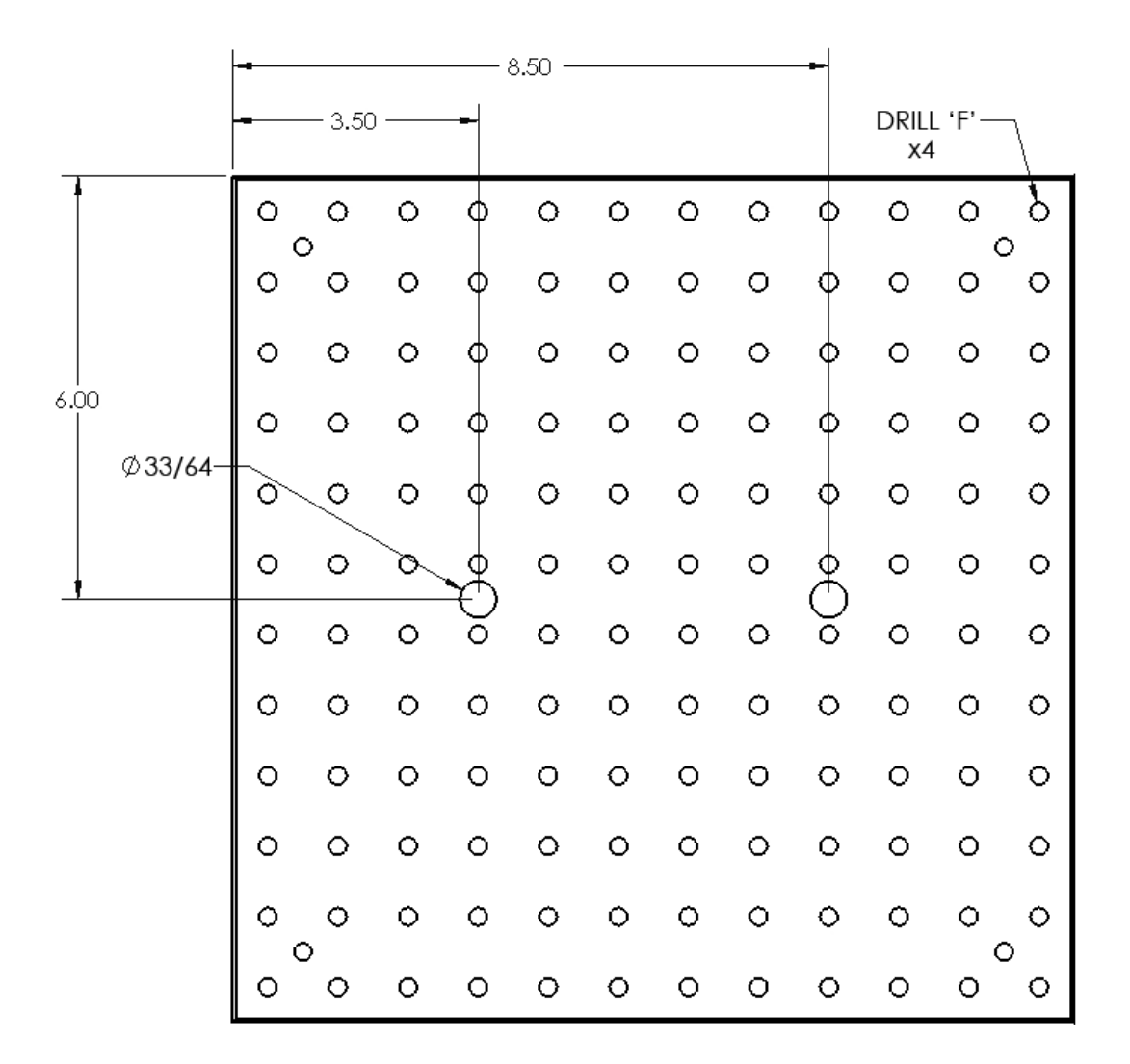

#### 2.2.7. Machining the crossheads

Estimated time: 2 hours each Required tools: #7 drill bit, 1/2 in drill bit, 3/4 in drill bit, 1/4-20 tap, drill Recommended tools: Milling Machine

Cut the flat aluminum bars down to 9 in length. The length and width of these pieces is not critical. Then in each plate locate and drill the 11 holes shown in the drawing below (units are inches) and thread the 8 smallest holes in each plate with a 1/4-20 in tap (note that a 1/4-20 tap drill is a #7). The relative dimensions between holes *is* critical to the function of the freeLoader.

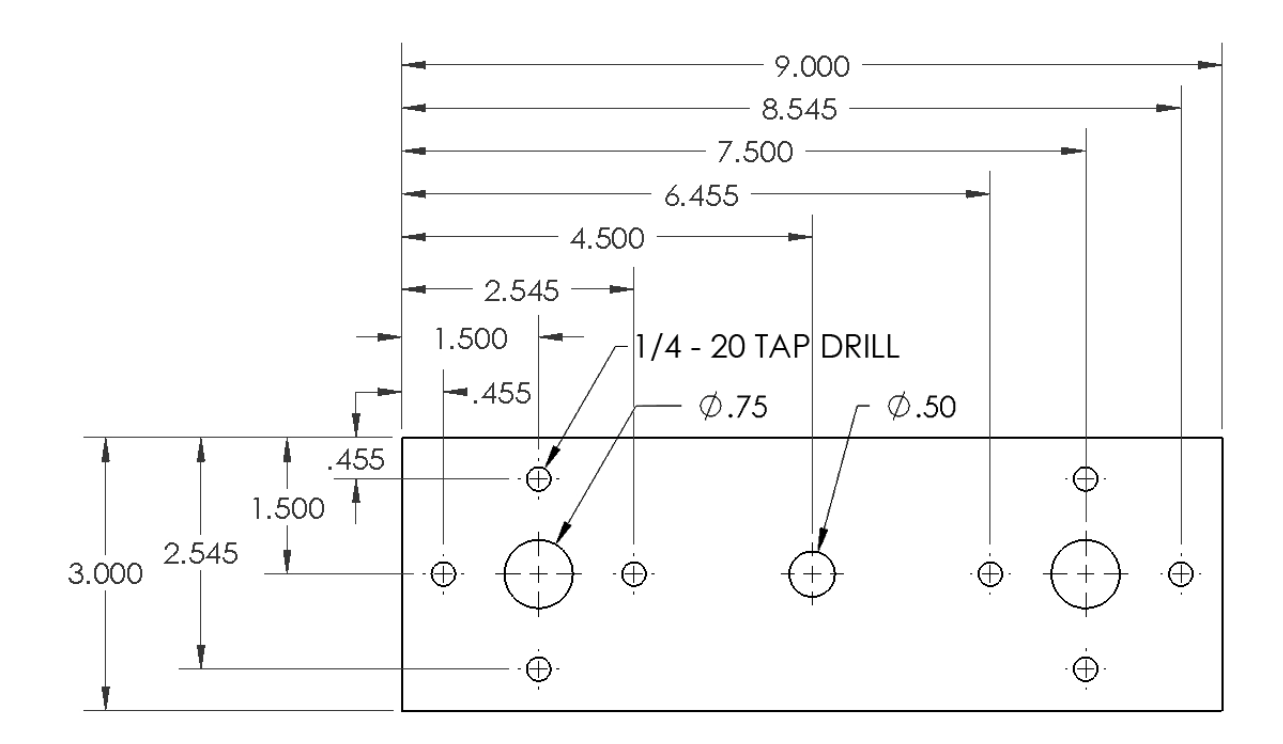

#### 2.2.8. Manufacturing motor attachment plates

Estimated time: 15 minutes on the laser cutter plus 15 minutes finish drilling (much much longer without a laser cutter)

Recommended tools: Laser cutter, 82° countersink drill

Download the motor attachment plate pdf file from the freeLoader website, and use it to cut the  $12 \times 12 \times 3/16$  in acrylic sheet using a laser cutter. This will yield 4 attachment plates. In two of these plates, use a 82° countersink drill to modify the six holes shown in the drawing below until their diameter is 0.2 in at the surface. If you do not have an 82° countersink drill, you can use the beveled tip of your #7 drill bit to achieve a reasonable result. Make sure that the #3-48 flat head screws fit nicely into the countersunk holes when you are done.

If you do not have access to a laser cutter or prefer to machine these parts some other way, dimensions are available in the Appendix of the original ASME freeLoader paper (see link on the freeLoader website).

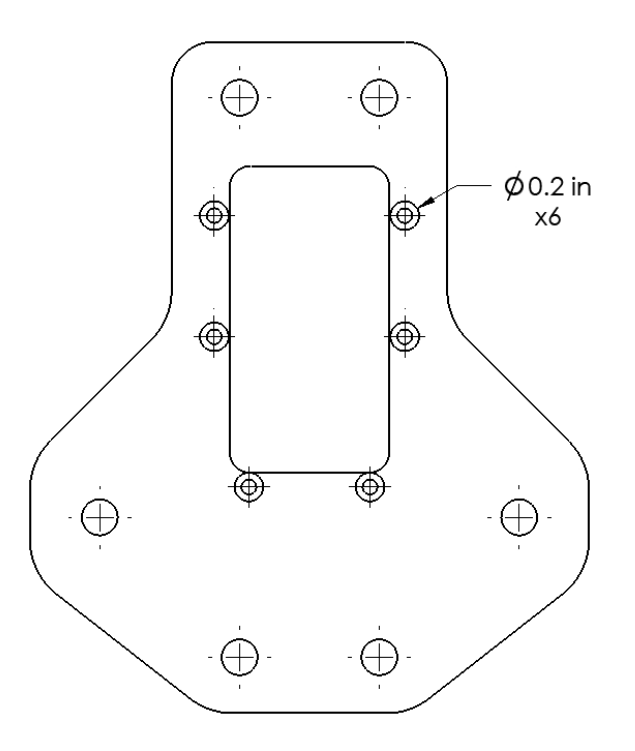

#### 2.2.9. Preparing acrylic safety doors

*Estimated time: 5 minutes each Required tools: some cutting tool (saw, laser cutter, rotary cutter)* 

Cut each of the 12 x 24 x .177 in acrylic sheets down to 12 x 19 in.

#### 2.3. Assembly

To assemble your freeLoader machine, follow these steps. Estimated assembly time is about three hours.

#### 2.3.1. Required Tools

The only tools required for assembly are Allen keys, a crescent wrench, and a flathead screwdriver.

#### 2.3.2. Assembly steps

Putting a freeLoader together is a pretty intuitive process. We recommend the following steps based on our experiences so far. Feel free to modify these steps to find something that works best for you.

 Insert a 1/4-20 x 1 in flange button cap screw into one of the rubber feet. Insert the screw further into the drilled out hole in the corner of the bottom breadboard plate. Thread the screw into one of the 18 in X channel optical rails as shown below. Repeat for all four corners.

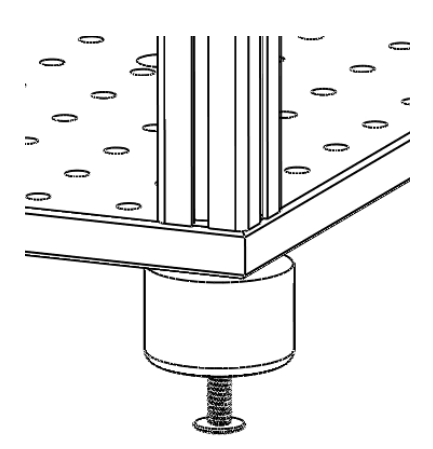

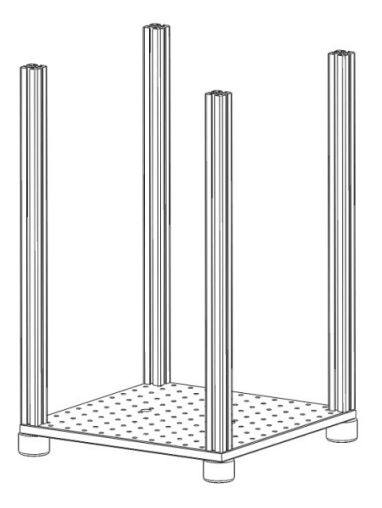

2) Pass a 1/4-20 x 1 in flange button cap screw through a male spherical washer, through one hole of a flange mounted ball bearing, and thread it into the top side of the bottom breadboard plate. Repeat this on the opposite side of the bearing. Only two screws are used to hold down each bearing. Make sure that the screws and spherical washers serve to center the flange holes with the threaded holes on the breadboard before tightening. Repeat to attach four bearings to the bottom breadboard plate. The figures below illustrate how the bearings should be located

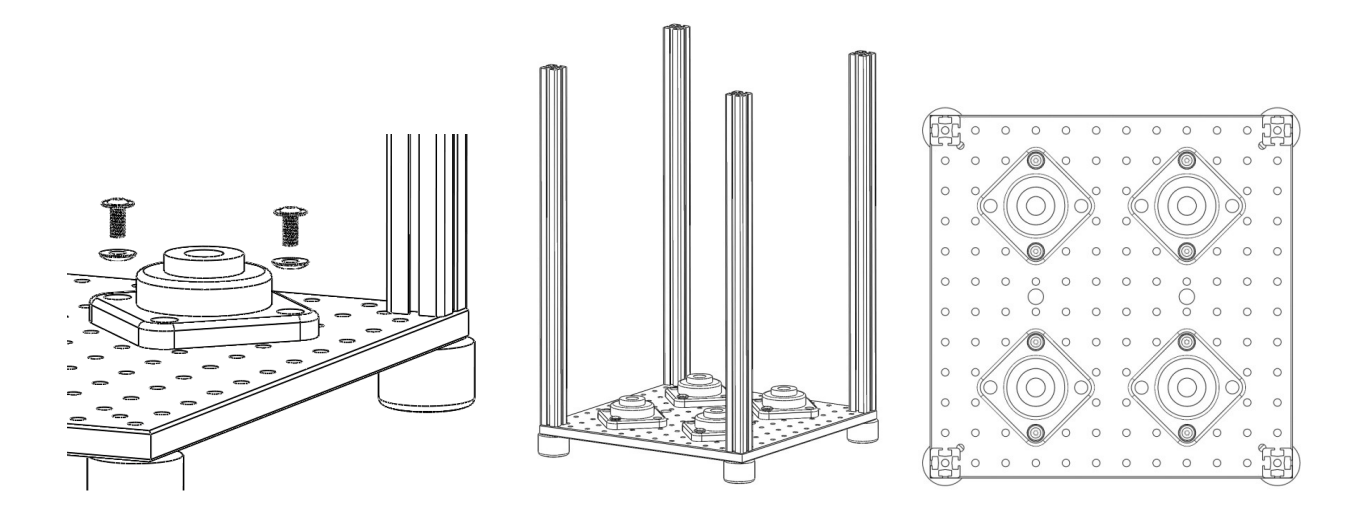

3) These bearings are "self-aligning" in their mounting flange. This means the bearing has a spherical outer surface and the flange has concave raceway on its interior so their respective alignment can be adjusted. You may notice that if you stand a lead screw in each of the bearings right now, one or more of them may be noticeably off from vertical. To adjust the bearings, simply force the shaft to be vertical and the bearing will slide/twist in its raceway. It is probably better that you do not do this with the actual lead screws, but instead use a separate metal shaft to force the bearings. This YouTube video demonstrates how the bearing and flange behave:

http://www.youtube.com/watch?v=bEOJkP3AwEE

4) From the bottom, pass a 1/2-20 hex cap screw through a 1/2 in ID flat washer and through the large holes you drilled in the bottom breadboard plate. Thread into the bottom of an S-beam load cell. Tighten with a wrench.

Next thread a 1/2-20 hex nut onto a male clevis rod end, then thread the clevis rod end into the top side of the S-beam load cell. Turn the hex nut against the threaded load cell hole to lock the clevis rod in place. The figure below illustrates these steps.

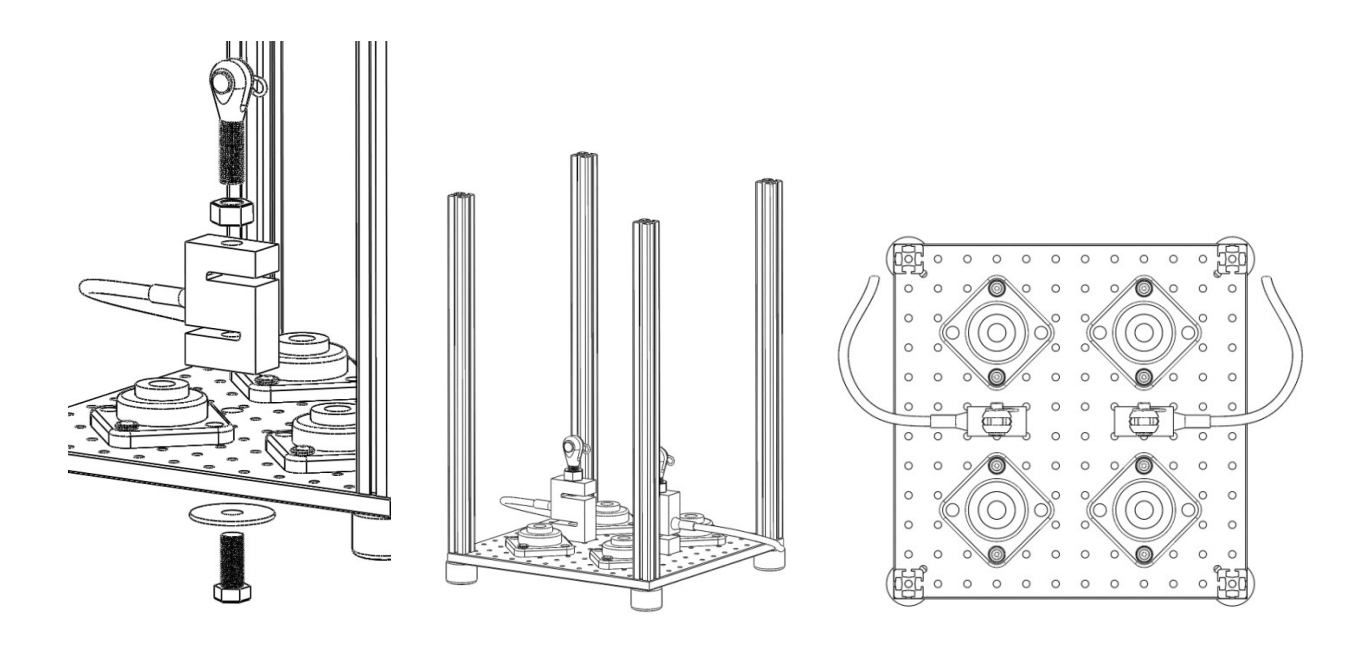

5) Repeat Step 2 and screw the remaining four flange bearings into the top plate. Also repeat Step 3 to straighten these bearings as well.

6) Use four #3-48 cap screws to attach the 1 in spur gear to the servo horn. Next pass the similar looking cap screw that came with the thrust bearing servo horn set through the 1 in gear, through the servo horn, through the roller bearing, and thread into the motor. Repeat for both motors See figure below.

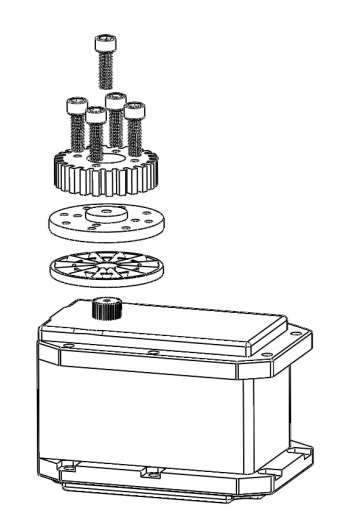

7) Attach the mounting plate with countersunk holes to the motor using six of the #3-48 flat head screws and hex nuts. The hex nuts should fit nicely into slots in the motor's plastic flange, and the flat head screws should be flush with the bottom of the mounting plate when finished. Repeat for both motors.

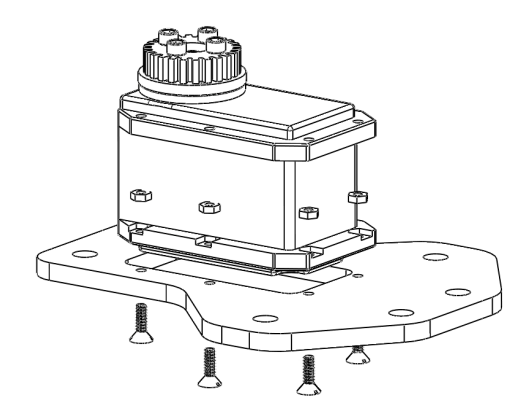

8) Use six 1/4-20 x 1/2 in flange button cap screws to attach the first motor to the top optical breadboard via its mounting plate. Then use six 1/4-20 x 1 in flange button cap screws to attach the second motor to on the opposite side of the breadboard by standing it off with the two remaining motor mounting plates. This gives one motor that sits on a single attachment plate, and another that sits on three attachment plates. Attaching these motors at different heights will ensure that their gear trains do not interfere. The images below indicate where the motors should be attached.

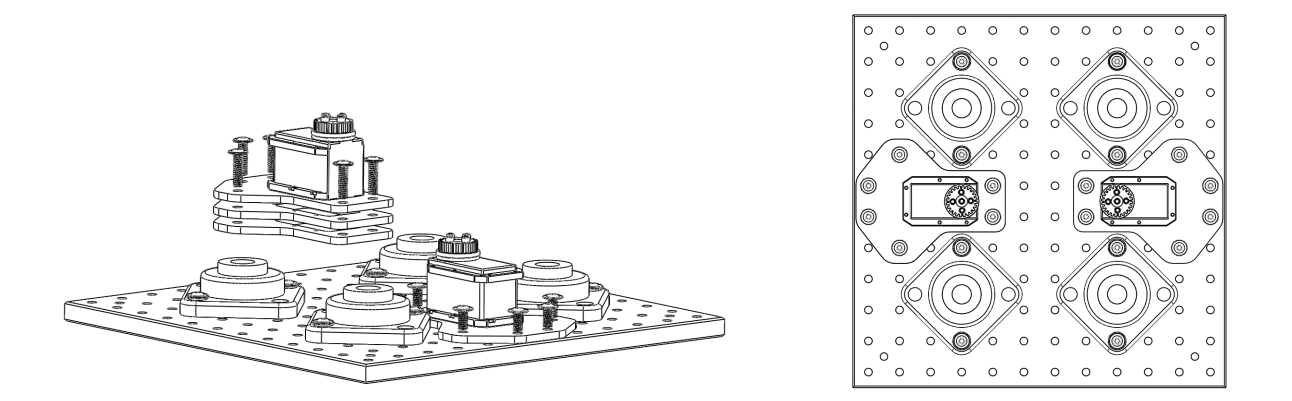

9) Assemble the crossheads with the following procedure: First use four 1/4-20 x 1 in flange button cap screws to attach each precision ACME nut mounting flange to the aluminum crosshead plate. Next thread the 5/8-10 precision bronze ACME nuts into the corresponding mounting flanges. Tighten these nuts well. Last, pass a male clevis rod end through a flat washer, through the crosshead plate, through another flat washer, and thread into a 1/2-20 hex nut. Tighten this nut with a wrench.

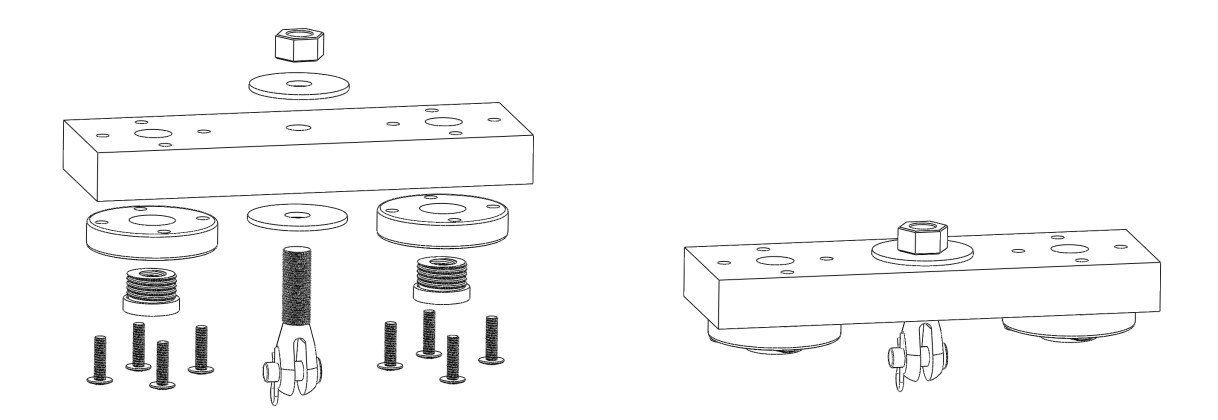

10) Thread a precision ACME threaded rod through each of the bronze ACME nuts so that the crosshead sits about halfway down the rods. Also slip the Quick-Grip screw clamp bushings onto the threaded rods as shown in the image below.

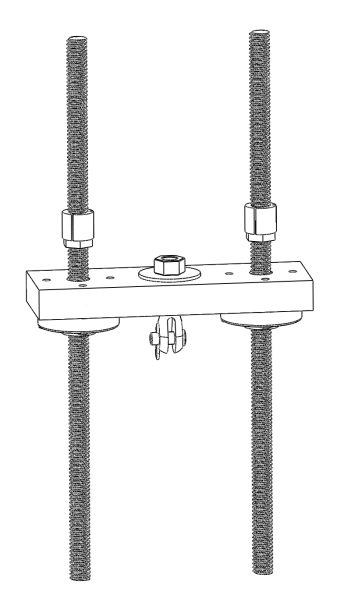

11) Slide the 5 in gears over the threaded rods and onto the Quick-Grip bushings. For now, keep the gears, bushings, and crosshead near the centers of the threaded rods – the gears will be moved to their final position later. Lightly tighten the Quick-Grip bushings with a wrench – just enough to hold the gears in place temporarily. If you are building a two-crosshead machine, make sure the crosshead and gears are at different heights on each set of threaded rods (see the image in step 13 for clarification on this).

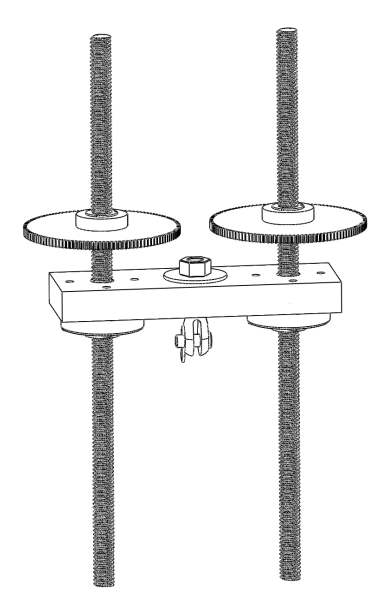

12) Insert a 5/8 in OD thrust bearing into each of the eight flange mounted ball bearings. Some lubrication may help them slide in.

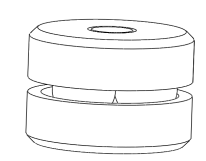

13) Turn the lead screw and crosshead assemblies upside down and stand them in the flange mounted bearings on the top breadboard plate. Take care to match the higher gears with the higher mounted motor, as shown in the drawing below. This is critical because the gears will not be able to slide past each other when it comes time to align them with the motors.

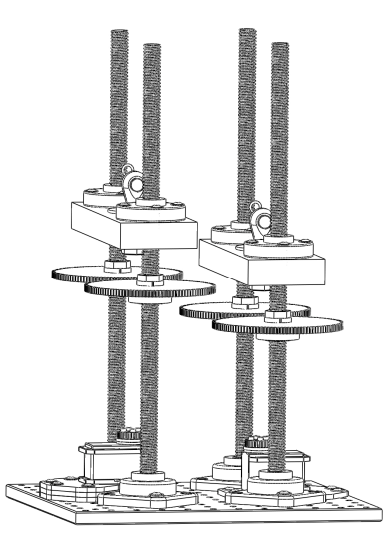

- 14) Tighten the setscrews on the flange mounted bearings a bit to hold the lead screws in place. You will loosen these again later, so only tighten them enough so that the lead screws won't fall out when turned upside down.
- 15) Slide square low profile t-nuts into the two inward facing channels of each of the optical breadboard rails. These will be used to attach the corner brackets in Step 17. Four of the nuts are needed in each slot.

16) Flip the top plate with attached crossheads and lead screws, and insert the other end of the lead screws into the flange mounted bearings of the bottom plate. Screw down the top plate by passing four 1/4-20 x 1 in flange button cap screws through the drilled out corner holes in the plate and threaing them into the optical construction rails.

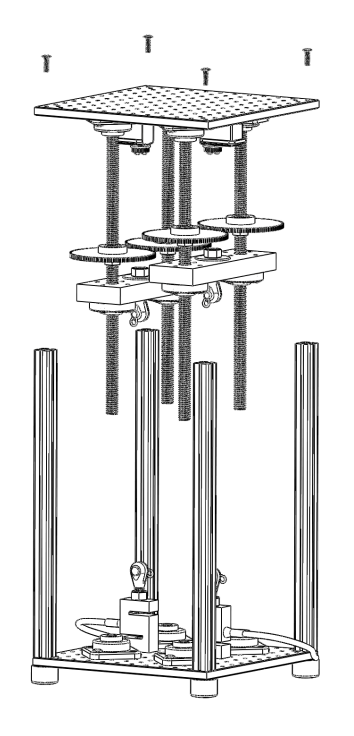

17) Add corner brackets as shown in the drawing below. Use three 1/4-20 x 3/8 in flange button cap screws per bracket. Each corner gets two brackets for a total of 16 brackets.

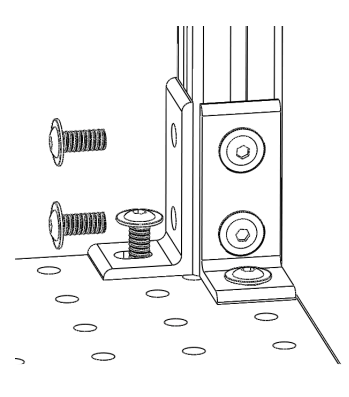

18) Loosen and retighten all screws and components, making adjustments until everything is nicely aligned and straight. We need to make sure everything is squarely aligned before meshing the gears to move the crossheads. To square up the crossheads, first turn one lead screw and then the next until you are able to turn them both in unison to move the crosshead smoothly without binding up.

19) Once the alignment is complete, give each crosshead a few good whacks with a rubber mallet from different directions. This will serve to bring the flange mounted bearings on the top and bottom plates into maximum alignment. The following YouTube video illustrates the desired effect:

#### http://www.youtube.com/watch?v=gy0zSvOZeB8

20) Loosen the Quick-Grip bushings and slide the 5 in gears up to mesh with the 1 in gears on the motors. Your lead screws should still be aligned so the crosshead moves smoothly. Make sure not to turn the lead screws until the gears are meshed. Now tighten the Quick-Grip bushings and this will lock both lead screws and the motor together so they must turn in unison.

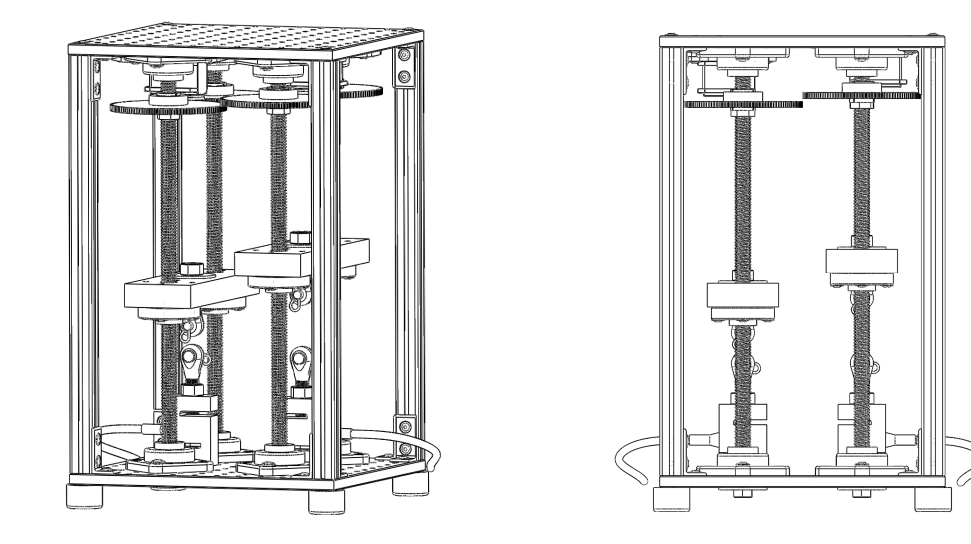

21) Use two 19 in lengths of double sided foam tape to affix the acrylic safety panels to the sides of the freeLoader as shown below.

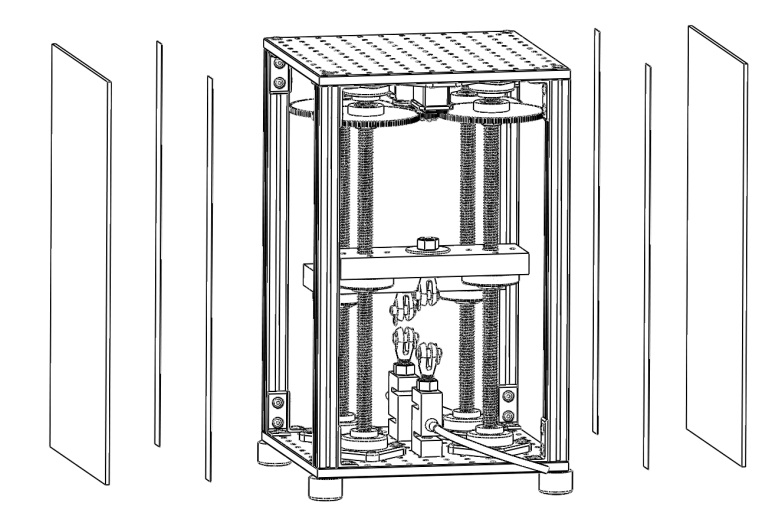

22) Use a 12 in length of double sided foam tape to attach a hinge to the top of the freeLoader. Use another 12 in length of double sided foam tape to attach an acrylic safety door to that hinge. Repeat for both doors as shown below.

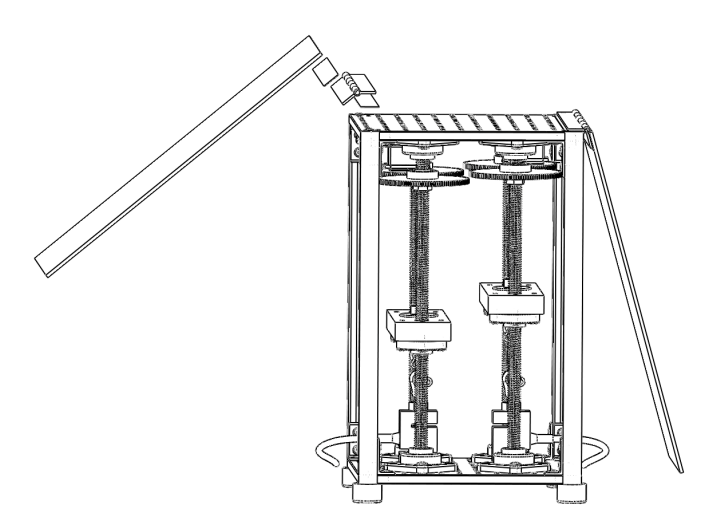

23) Power the motors by following the circuit diagram shown below. Connecting the USB2Dynamixel converter and the two RX-64 Dynamixel motors should be a matter of simply plugging in the included wiring harnesses. If they are not long enough, you may need to extend the wires.

Power and ground are provided by the AC power adapter. Cut off the coaxial round connector to access the individual power and ground wires. You may need a voltmeter to check which is power and which is ground.

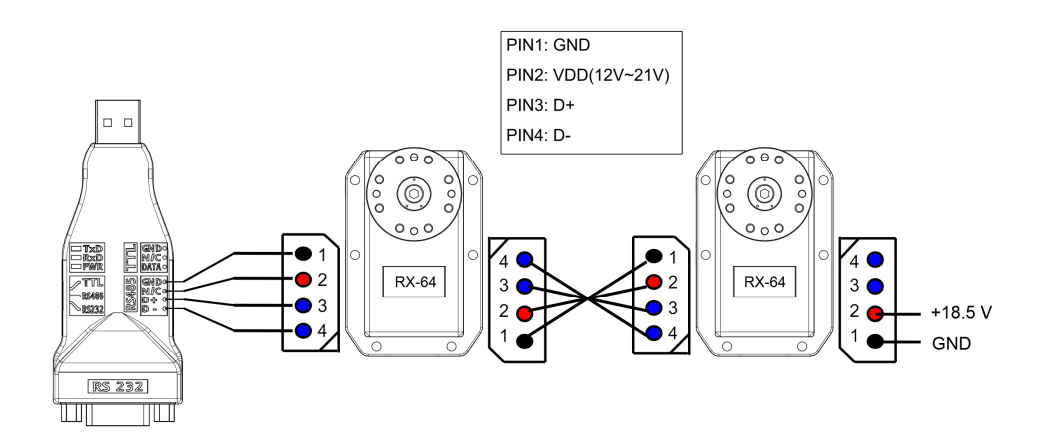

- 24) There will be four cables coming out of the finished freeLoader: one power cable and three USB cables (one from the USB2Dynamixel, and one from each load cell). Use cable ties or loose wire to route these neatly on the machine.
- 25) Lubricate the lead screws and gear teeth (with WD40 or another brand of oil for example) to prevent corrosion and reduce frictional losses in those components.
- 26) Physically number your motors and load cells with tape or a permanent marker for example. Motor 1 is the motor closest to the USB2Dynamixel on the wiring diagram shown in Step 23. Motor 2 is the remaining motor. Load cell 1 and crosshead 1 are matched with motor 1. Same for motor 2.

#### 3. Communication & Control

#### 3.1. PC Setup

Thus far the freeLoader software has been tested on machines running Windows XP and Windows 7. It should also work on Windows Vista. It has not been designed to work on any other operating systems like Mac for example.

To use a freeLoader machine, you will need a computer running Windows, you will need to install a serial to USB driver from FTDI, and you will need to download the freeLoader software. These steps are described below.

#### 3.2. Required Drivers

You will need to download and install the drivers for the FTDI Serial to USB chips that facilitate all communication with the freeLoader. The D2XX drivers are available at the FTDI website here:

#### http://www.ftdichip.com/Drivers/D2XX.htm

The link straight to the Windows (XP, Vista, 7) executable installer is here:

http://www.ftdichip.com/Drivers/CDM/CDM20814 Setup.exe

#### 3.3. freeLoader Software

The first iteration of the freeLoader software is a console program that only controls one crosshead at a time. The second iteration (currently in development) is a Windows program that controls two independent crossheads simultaneously.

At the beginning of a test, the user is able to set the speed and direction of crosshead motion. The user may also choose to have the test conclude on specimen failure or after a set time. During a test, the host computer's keyboard functions as the emergency stop, and the test will automatically conclude if the measured force reaches 5 kN. Also, readings from the load cell and from the motor's encoder are logged to a text file during a test with an accompanying time stamp; this occurs at a 5 Hz sampling frequency.

In open loop, the crosshead speed is typically  $\pm 2$  mm/min with some constant offset from the set value. We have been able to reduce this error to  $\pm 1$  mm/min and no offset using a simple hand tuned proportional-integral (PI) control scheme. Future versions of the control software may achieve better results with a more complicated control scheme, but this has not been attempted yet.

You should download the console program from the freeLoader website. This program has two components: a .exe file, and a .dll file. Keep these files together in the same folder, and simply open the .exe file to run the program.

The source code for this program is also available on the freeLoader website. It is provided under the BSD license (see Section 1.4.) and you may modify it to better suit your needs.

#### 3.4. Data format and conversion

Data files created by the freeLoader control program contain raw data from the sensors (the motor's encoder and the load cell). These data require further processing in most cases. The timestamp is reported in milliseconds starting when the test begins. The load is reported in millipounds.

The tricky part is computing crosshead travel from the motor angle, which is reported in "clicks" of the motor encoder. Based on the motor's gearing and the pitch of the lead screws, these clicks convert to 61440 clicks/in. The encoder also passes through a dead zone between 0 and 1023 clicks, during which the speed of rotation must be interpolated. A MATLAB file is provided on the freeLoader website that takes in a freeLoader data file and outputs a new file that reports only crosshead travel (approxmately specimen elongation) in inches and load in pounds. This file is called DfileConvert.m. This function also trims off any unwanted data at the beginning of a test, assuming that all tests should begin at 0 lb and 0 in. Follow these steps to use the MATLAB conversion function:

- 1) Assume you have a freeLoader data file named Test1.txt
- 2) Download DfileConvert.m from the freeLoader website
- 3) Open MATLAB
- 4) At the >> prompt, type DfileConvert('Test1')
- 5) This will run the DfileConvert function on the file Test1.txt and will output a new file Test1\_convert.txt
- 6) Test1\_convert.txt is an ASCII-deliminated text file, which you can load back into MATLAB with something like M1 = load('Test1\_convert.txt') or open with another program such as MS Excel.
- 7) Test1\_convert.txt is a two column data file where the first column contains data for crosshead travel (in) and the second column contains data for load (lb).

#### 3.5. Suggested use / Quick start guide

So you have built a freeLoader, wired up the motors, installed the FTDI chip driver, and downloaded the freeLoader software. Now it's time to make it work:

- 1) Plug the freeLoader power cable in to an AC outlet.
- 2) Plug the USB2Dynamixel USB cable into the controlling PC, but do not plug in the load cells.
- 3) Open the freeLoader .exe control program. If it does not open, make sure you have the ftd2xx.dll file contained in the same folder. If it still does not open, you may need to download the "Microsoft Visual C++ 2008 Redistributable Package." A quick internet search should lead you to the correct place.
- 4) Answer "2" to the first question to start moving the crosshead.
- 5) The program will now tell you the serial number for the USB2Dynamixel FTDI Chip. If it shows that 0 devices are connected, you may still need to install the FTDI chip driver (see Section 3.2.) or you may need to restart your computer. Make note of this serial number because you will need it later.
- 6) Now either exit the program or continue answering the questions if you want to see the crosshead move.
- 7) After exiting the program, unplug the USB2Dynamixel from the PC.
- 8) Open the Device Manager on your computer (usually in Control Panel > System, or found more easily by a quick search) and look at Ports (Com & LPT) leaf in the tree.
- 9) Now plug the USB cable of load cell 1 into the PC and see what port number it is assigned. A new COM port should pop up in your Device Manager window very quickly. Make note of this number because you will need it later.
- 10) Next plug in load cell 2 and make note o fits COM port number as well.
- 11) Plug the USB2Dynamixel into the PC again and open the freeLoader .exe control program again.
- 12) You now have all the information you need to answer the questions in the program and run a test. First move a crosshead until it is in the correct position to attach your specimen. Then open the program again and run a test. The data file will be stored with the name you give it in the same folder as the freeLoader .exe control program. If the data file does not successfully record a time stamp for each reading, try to restarting your computer.

#### 4. Future Work

Future work will center on further accelerating testing methods through the use of new test specimen geometries and digital image correlation methods. Additional efforts will be made to decrease the minimum test speed, source alternative gripping fixtures, improve the control software, continue cost reduction, and develop a community of users.